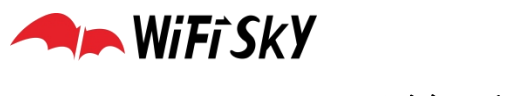

## MIPS网关手动刷机操作手册

(MIPS网关型号: WS-AC1100, WS-AC1200, WS-AC1300, WS-AC1305)

1、电脑网线连接到网关的 LAN 口,设置固定的 ip 地址: 192.168.1.10,子网掩码: 255.255.255.0

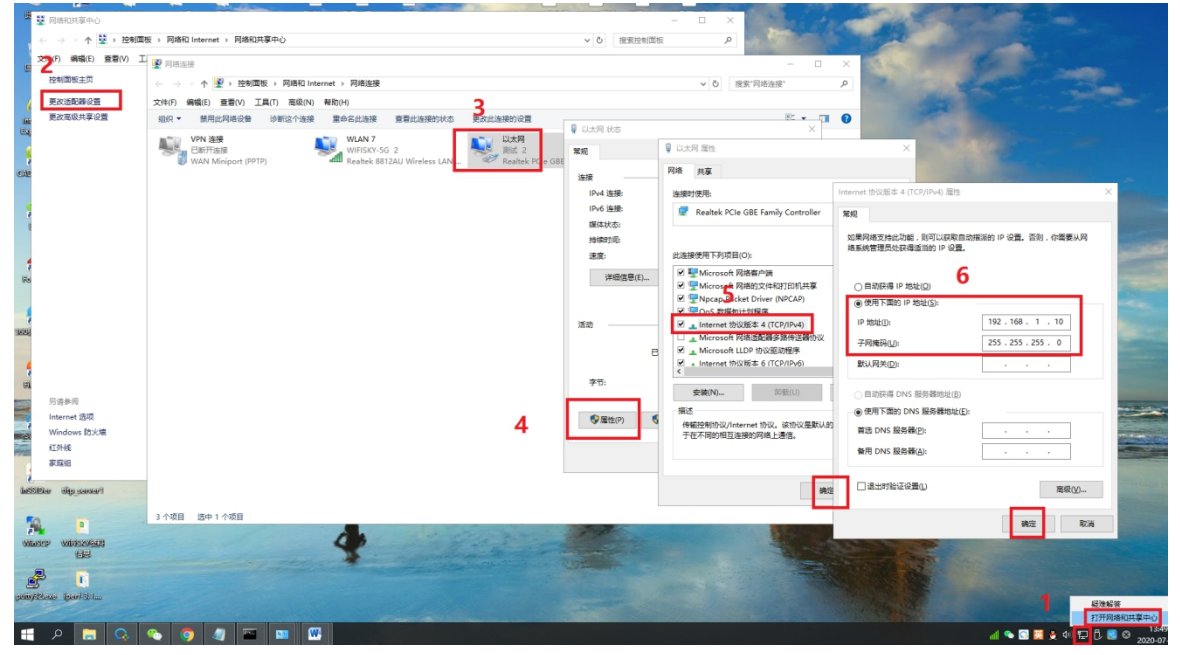

2、先按住网关的重置键(RST),然后给网关通电。(刷机不成功可以反过来先上电然后 再按住重置键)

观察网口灯,闪烁两三次后,松开重置键,网口灯会出现快速闪烁。 可以在命令行中 ping 一下 192.168.1.1 看通不通。

| 画 管理员: C:\Windows\system32\cmd.exe - ping 192.168.1.1 -t                                                                                                    | - | × |
|----------------------------------------------------------------------------------------------------|---|---|
| 239.11.20.1 01-00-5e-0b-14-01 静态<br>239.192.152.143 01-00-5e-40-98-8f 静态<br>239.255.255.250 01-00-5e-7f-ff-fa 静态<br>255.255.255.255 ff-ff-ff-ff-ff 静态                                                                                                    |   | ^ |
| C:\Users\Administrator>ping 192.168.1.1 -t                                                                                                    |   |   |
| 正在 Ping 192.168.1.1 具有 32 字节的数据:<br>来自 192.168.1.1 的回复: 字节=32 时间<1ms TTL=64<br>来自 192.168.1.1 的回复: 字节=32 时间<1ms TTL=64<br>来自 192.168.1.1 的回复: 字节=32 时间<1ms TTL=64<br>来自 192.168.1.1 的回复: 字节=32 时间<1ms TTL=64<br>来自 192.168.1.1 的回复: 字节=32 时间<1ms TTL=64<br>来自 192.168.1.1 的回复: 字节=32 时间<1ms TTL=64<br>来自 192.168.1.1 的回复: 字节=32 时间<1ms TTL=64 |   |   |

Ping 通后在浏览器地址栏输入192.168.1.1 回车进入上传固件页面,如下图:

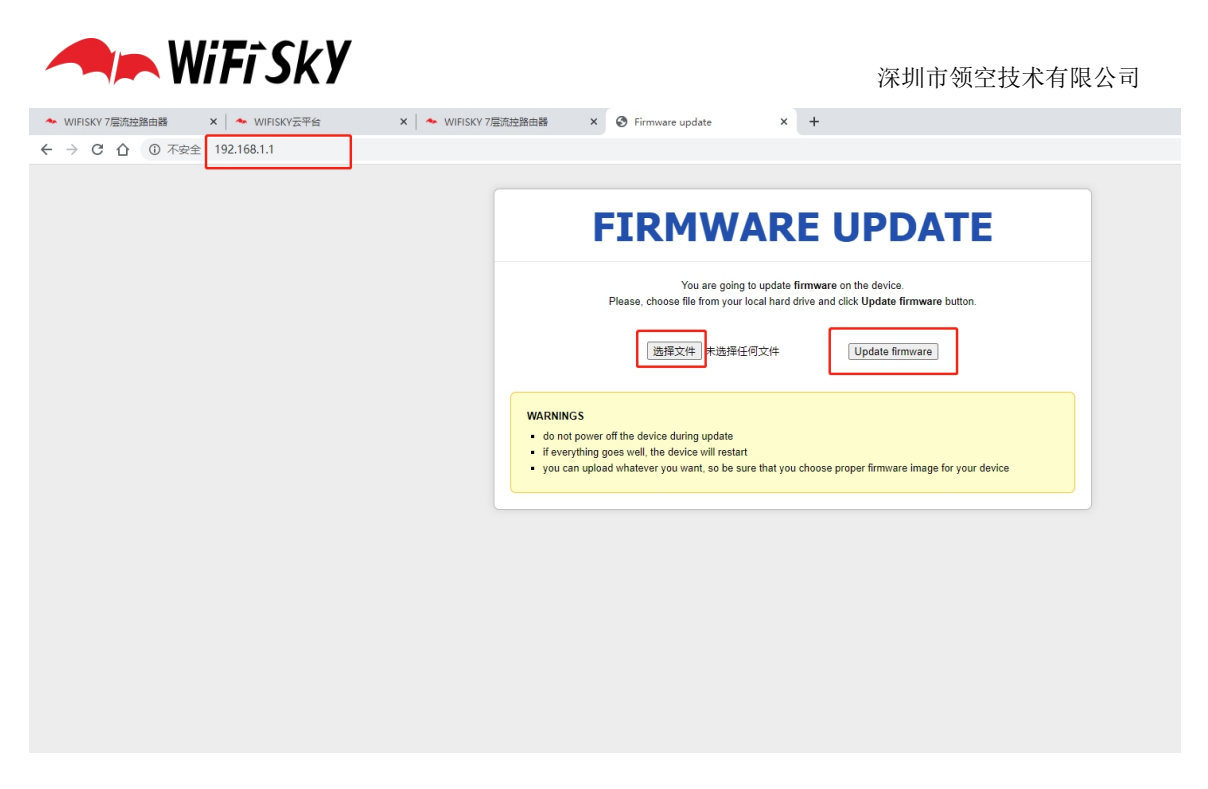

3、选择正确的固件后,点击"Update firmware"。

左下角上传进度为100%后,等待三四分钟,电脑网线接网关的LAN口,ip地址设置为自动获取,浏览器地址栏输入192.168.10.1回车能进入登录页面即刷机成功。

| 🔸 WIFISKY 7层流控路由器 🛛 🗙 🔸 WIFISKY云平台 🗙 🔺 WIFISKY 7 | /层流控路曲器 × ) Firmware update × +                                                                                                    |
|--------------------------------------------------|----------------------------------------------------------------------------------------------------|
| ← → × ☆ ▲ 不安全   192.168.1.1                      |                                                                                                    |
|                                                  |                                                                                                    |
|                                                  |                                                                                                    |
|                                                  | FIRMWARE UPDATE                                                                                                    |
|                                                  | You are going to update <b>firmware</b> on the device.<br>Please, choose file from your local hard drive and click <b>Update firmware</b> button.                                                             |
|                                                  | 选择文件】L7_2019WIFIS 01.mips3 bin Update firmware                                                                                                    |
|                                                  | WARNINGS  • do not power off the device during update • if everything goes well, the device will restart • you can upload whatever you want, so be sure that you choose proper firmware image for your device |
|                                                  |                                                                                                    |
|                                                  |                                                                                                    |
|                                                  |                                                                                                    |
|                                                  |                                                                                                    |
|                                                  |                                                                                                    |
|                                                  |                                                                                                    |
|                                                  |                                                                                                    |
| 正在上传(11%)                                        |                                                                                                    |

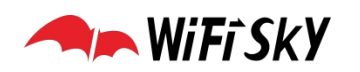

深圳市领空技术有限公司

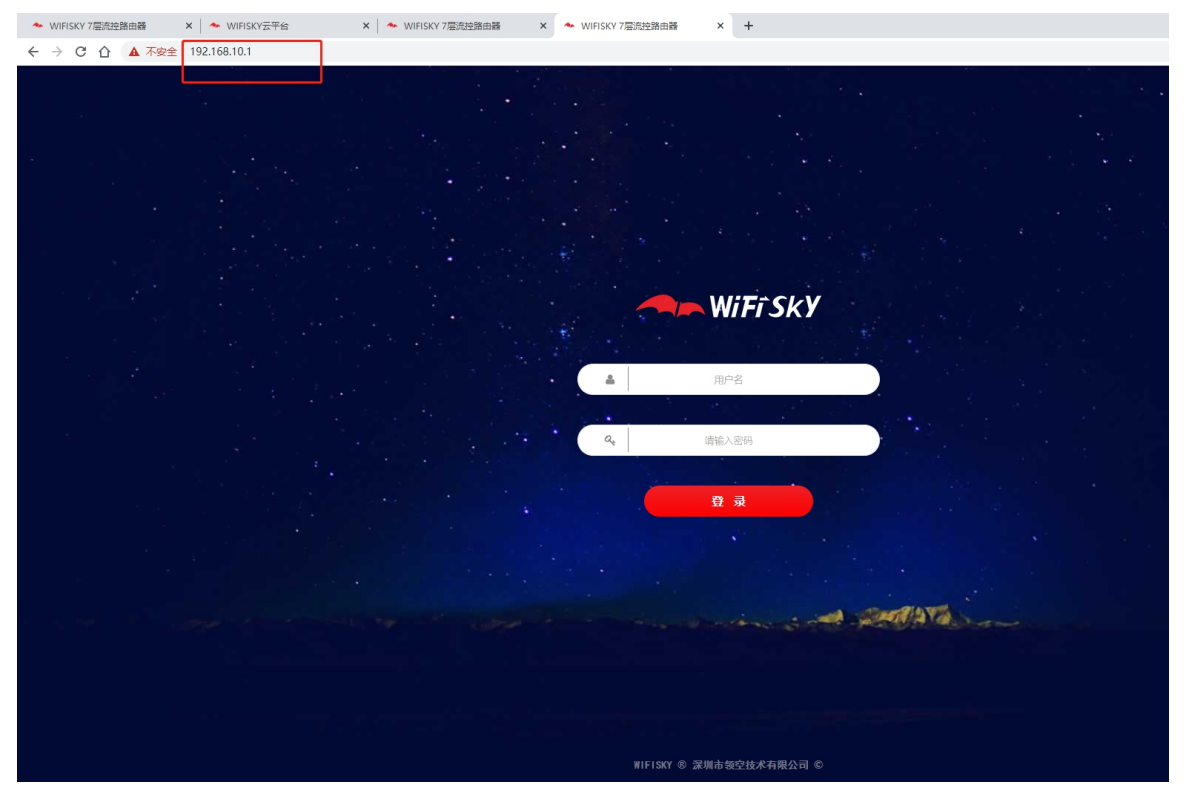